# Mit Tellagami einen Beruf vorstellen

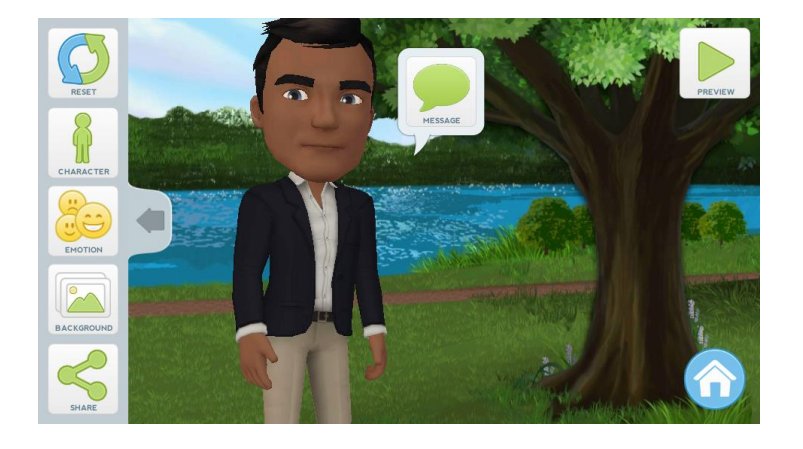

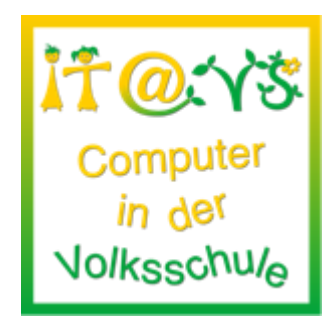

### **Allgemeine Informationen**

|          | <u>Kurzbeschreibung:</u>                 | Schülerinnen und Schüler stellen mit der App Tellagami den<br>Beruf ihrer Eltern oder eines anderen Verwandten oder<br>Bekannten vor |
|----------|------------------------------------------|----------------------------------------------------------------------------------------------------|
| ïï       | Schulstufe:                              | ab 3. Schulstufe                                                                                                    |
| Û Û)     | Gegenstand:                              | Englisch                                                                                                    |
| E.       | Hardware:                                | Smartphone, Tablet (Android oder iOS)                                                                                                |
| ٥        | <u>Software:</u>                         | Tellagami                                                                                                    |
|          |                                          |                                                                                                    |
| 3        | <u>Einsatz:</u>                          | Nach Download der App auch Offline möglich                                                                                           |
| <u>彩</u> | <u>Einsatz:</u><br>Sonstige Materialien: | Nach Download der App auch Offline möglich                                                                                           |

## Bezug zu digitalen Kompetenzen <u>digikomp4</u>

1.2 Verantwortung bei der Nutzung von IT Ich kann mein digitales Ich im Web gestalten.

1.4 Entwicklung und berufliche Perspektiven

3.1 Dokumentation, Publikation und Präsentation

Ich kann digitale Audio- und Videodateien nutzen.

#### Beschreibung

Die Schülerinnen und Schüler sollen mit der App Tellagami einen Beruf vorstellen. Dazu machen sie zuerst ein brainstorming, was man alles zur Präsentation des Berufes – z.B. den Beruf des Vaters oder der Mutter braucht – und schreiben sich dann kurz einen Sprechtext von 30 Sekunden auf.

Nachdem sie sich die App Tellagami heruntergeladen haben, stellen sie einen passendend Avatar zusammen und fotografieren, wenn gewünscht, einen passenden Hintergrund. Danach nehmen Sie ihren Text auf und verschicken das Video an die Lehrkraft. Die fertigen Arbeiten werden danach im Unterricht präsentiert.

#### **Notwendige Vorarbeiten**

Ein Brainstorming zu einem Beruf durchführen (z.B. zum Beruf der Mutter oder des Vaters) Einen Sprechtext von ca. 30 Sekunden schreiben, in dem ein Beruf vorgestellt wird.

#### Arbeitsanweisungen für die Schüler und Schülerinnen

- Tap on Create
- Tap on the Character icon and customize your character
- Give your character some emotions with emoticons
- Tap background and choose "Take photo"
- Drag the character into the position, where you want it to be
- Record your own voice (speak loudly and clearly)
- Tap preview to listen to your recording
- Save and Share your Gami, when you are happy with it
- Send it to your teacher

#### **Lizenzierung und Credits**

Dieses Werk ist lizenziert unter einer Creative Commons Namensnennung 4.0 International Lizenz. Die Icons im Beitrag stammen von <u>Freepik</u> unter <u>www.flaticon.com</u> und sind unter <u>CC BY 3.0</u> lizensiert. Download unter <u>http://www.it-at-vs.at</u>, ein Service des <u>ZLI</u> der <u>PH Wien</u>.

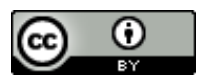

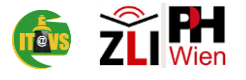